# **Registrierung/Betriebsprofil anlegen – 4 Schritte zum eigenen Profil**

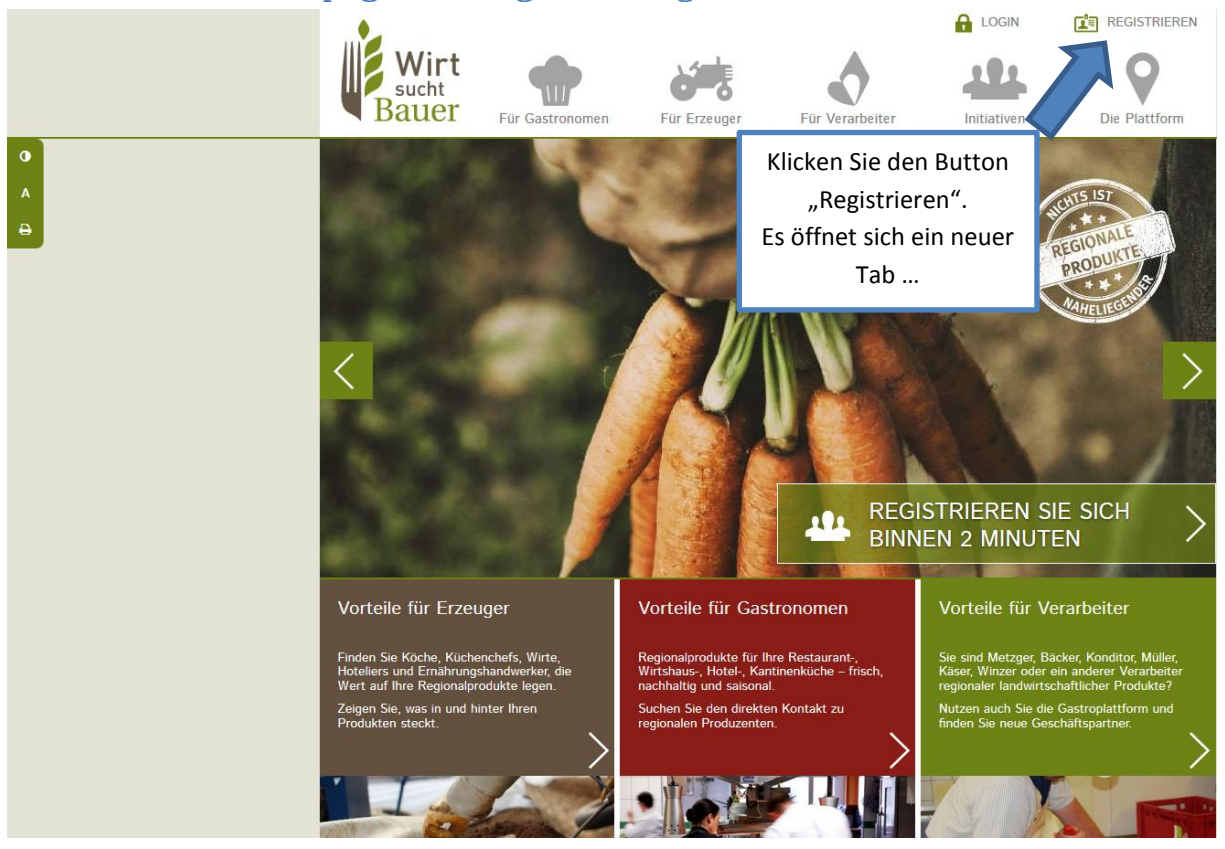

## 1. Schritt: Homepage und Registrierung

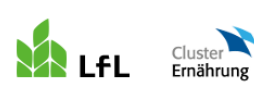

Neuer Tab: "verwaltung.regionales-bayern.de"

Bayerische Landesanstalt für Landwirtschaft

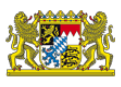

### Gemeinsame Verwaltung der Regionaldatenbanken

www.regionales-bayern.de und www.wirt-sucht-bauer.de

### Benutzerregistrierung

Bitte füllen Sie das Anmeldeformular komplett aus. Pflichtangaben sind mit \* gekennzeichnet.

| Benutzername * :        | 1                                     | i                                                              |                                  |
|-------------------------|---------------------------------------|----------------------------------------------------------------|----------------------------------|
| Wählen Sie einen leich  | t zu merkenden Benutzernamen (mi      | indestens 4 Zeichen, Buchstaben, Zahlen oder E-Mi              | ail-Adresse)                     |
| Passwort *              |                                       | = = =                                                          |                                  |
| Passwort wiederbek      | on * ·                                |                                                                |                                  |
| rasswort wiedernow      |                                       |                                                                |                                  |
| Bitte wählen Sie ein Pa | sswort mit zwischen 6 und 20 Zeiche   | en, welches <u>Großbuchstaben</u> , <u>Kleinbuchstaben</u> und | l <u>Zahlen</u> enthält!         |
|                         |                                       |                                                                |                                  |
| Grundangaben            |                                       | Für welche Internetplattformen möcht                           | ten Sie sich                     |
| Anrede * :              | -                                     | registrieren?                                                  |                                  |
| Titel:                  |                                       | Mehrfachauswahl sowie die nachträ                              | gliche                           |
| Vorname * :             |                                       | Freischaltung eines Bereiches ist me                           | öglich.                          |
| Nachname * :            |                                       |                                                                |                                  |
| Straße * :              |                                       | www.regionales-bayern.de (Regio                                | onalPortal)                      |
| Hausnummer * :          | 1                                     |                                                                |                                  |
| Land * ·                | Deutschland 💌 🕄                       | 👘 🧭 Komm hin,                                                  |                                  |
| Dundeeland * :          |                                       | wu S Hei Kullillill                                            |                                  |
| Bundesiand .            | Bayern 👻 İ                            |                                                                |                                  |
| PLZ / Ort * :           | i                                     | Info: Was ist "Regionales Baye                                 | m"?                              |
| Ortsteil :              |                                       |                                                                |                                  |
| Kontaktdaten            |                                       | www.wirt-sucht-bauer.de (Gastro                                | plattform)                       |
| E-Mail-Adresse * :      | [1]                                   |                                                                |                                  |
| - wiederholen * ·       |                                       | wirt 🛛                                                         |                                  |
|                         | (Vorwahl / Rufnummer)                 | Sucht                                                          |                                  |
| Telefon * :             |                                       |                                                                |                                  |
| Mobilfunk:              |                                       | Info: Was ist "Wirt sucht Baue                                 | <u>r"?</u>                       |
|                         |                                       |                                                                |                                  |
|                         |                                       |                                                                |                                  |
| Rechtliche Hinweise     | für www.wirt-sucht-bauer.de           |                                                                |                                  |
|                         |                                       |                                                                |                                  |
| Einverständ             | nis zur Datenspeicherung:             |                                                                |                                  |
| Erklärung na            | ich § 15 Absatz 1 Nr. 2 des           | Bayerischen Datenschutzgesetzes                                |                                  |
| Ich willige ein,        | dass die von mir angegebenen l        | Daten für die unabhängige Internet-Plattform                   | Aufeinen                         |
| möglichen Sen           | ver- oder Betreiberwechsel wurd       | de ich hingewiesen.                                            | Auremen                          |
| Eine Verarbeitu         | ing und Nutzung der Daten für a       | andere Zwecke, insb. eine Weitergabe an Dritt                  | te                               |
| (Ausnahme: Be           | streiberwechsel), wird von diese      | r Einwilligung nicht erfasst. Mir ist bekannt, da              | ass ich                          |
| diese Einwilligu        | ing jederzeit ohne Angabe von (       | Gründen schriftlich oder per E-Mail widerrufen                 | kann.                            |
| Sollte die Einw         | illigung widerrufen werden, ist e     | ine Nutzung der Regionaldatenbank                              |                                  |
| www.wirt-sucl           | nt-bauer.de ausgeschlossen. Be        | ereits existierende Profile werden gelöscht.                   |                                  |
| Ich akzeptiere          | die <u>Nutzungsvereinbarung</u> und f | Datenschutzbestimmungen für                                    | Füllen Sie die Maske a           |
|                         | nt-bauer.de                           |                                                                | Setzen Sie entspreche            |
| www.wirt-sucl           |                                       |                                                                |                                  |
| www.wirt-sucl           |                                       |                                                                |                                  |
| www.wirt-sucl           | Koston                                | los Registrieren                                               | Haken und klicken Sie            |
| www.wirt-sucl           | Kosten                                | los Registrieren                                               | Haken und klicken Sie<br>Schluss |
| www.wirt-sucl           | Kosteni                               | los Registrieren                                               | Haken und klicken Sie<br>Schluss |

Die Bayerische Landesanstalt für Landwirtschaft und der Cluster für Ernährung betreiben dieses Portal im Auftrag des Bayerischen Staatsministeriums für Ernährung, Landwirtschaft und Forsten und in Kooperation mit der alp Bayern.

Programmversion 2.1.3.2

### 2. E-Mail-Bestätigung in Ihrem E-Mail-Postfach

Bitte bestätigen Sie Ihre Registrierung durch Klicken des Links in der E-Mail.

Sie werden im Anschluss wieder zur Verwaltungsseite <u>https://verwaltung.regionales-bayern.de</u> weitergeleitet. (Sollte dies nicht der Fall sein, gehen Sie selbständig zu dieser Seite und loggen Sie sich mit Ihrer Kennung ein.

| euen Betrieb anlegen<br>etriebsname 🗟<br>ichtbarkeit 主<br>/ählen Sie bitte Ihren Betriebstyp aus. Mehrfachnennung mö | wahlen Sie Ihren Betriebstyp.<br>Setzen Sie den Haken, um die<br>bereits eingegebenen Adressdaten aus der<br>Registrierung zu übernehmen.                                                                                 |
|----------------------------------------------------------------------------------------------------|----------------------------------------------------------------------------------------------------|
| "Wirt sucht Bauer" ist eine<br>Internetplattform, die<br>Gastronomie und regionale                                   | Anschließend → "Anlegen".                                                                                                    |
| Bauer Lebensmitteleizeuger und<br>-verarbeiter verbindet.                                                            | istronomiebetrieb mit Interesse an regionalen Lebensmitteln                                                                                                    |
| Komm hin,<br>wo's herkommt!<br>regionales-bayern.de<br>Ga<br>-verarbeiter präsentiert.                               | ndwirtschaftlicher Erzeuger oder Dienstleister, der direkt vermarktet<br>rarbeiter, der regionale Erzeugnisse verarbeitet<br>istronomiebetrieb, der regionale Lebensmittel verarbeitet<br>wermarkt mit regionalem Angebot |

Die Bayerische Landesanstalt für Landwirtschaft und der Cluster für Ernährung betreiben dieses Portal im Auftrag des Bayerischen Staatsministeriums für Ernährung, Landwirtschaft und Forsten und in Kooperation mit der alp Bayern. Programmversion 2 1.3.2

| Betriebsdaten bearbeiten |          |                    |             |                  |             |                       |      |                 |   |  |
|--------------------------|----------|--------------------|-------------|------------------|-------------|-----------------------|------|-----------------|---|--|
| Betriebsname             | Test (   | 06/2017            |             |                  |             | Profilstatus          | Vorb | pereitung       |   |  |
| Sind alle mit * geke     | ennzeich | neten Felder ausge | efüllt (grü | n), kann das Pro | il veröffen | tlicht werden.        |      |                 |   |  |
| Grunddaten *             | 0        | Beschreibung *     | 0           | Kontakt *        | 0           | Produktpalette *      | 0    | Liefergebiet    | 0 |  |
| Logo                     | 0        | Verkaufsstellen    | 0           | Bildergalerie    | 0           | Regionale Initiativen | 0    | Veranstaltungen | 0 |  |
| Zertifikate              | 0        | Partner            | 0           |                  |             |                       |      | ·               |   |  |

### Grunddaten und Auswahl der Betriebskategorie

| Betriebsname *:                                 | Test 06/2017                                                                                                    |                                                                                                    |                                                   |                                                            |
|-------------------------------------------------|----------------------------------------------------------------------------------------------------|----------------------------------------------------------------------------------------------------|---------------------------------------------------|------------------------------------------------------------|
| Sichtbarkeit : 💷<br>Wählen Sie bitte Ihrei      | n <b>Betriebstyp</b> aus. Mehrfachn                                                                                                    | ennung möglich.                                                                                                    |                                                   |                                                            |
| Wirt<br>sucht<br>Bauer                          | "Wirt sucht Bauer" ist eine<br>Internetplattform, die<br>Gastronom ie und regionale<br>Lebensmittelerzeuger und<br>-verarbeiter verbindet.                             | <ul> <li>Landwirtschaftlicher Erzeuger mit gastronomieüblichen M</li> <li>Verarbeiter von regionalen Erzeugnissen (M</li></ul>                                                                                                    | engen<br>ei, Brauerei)<br>itteln                  |                                                            |
| Komm hin,<br>wo's herkomm<br>regionales-bayern. | "Regionales Bayern" ist<br>eine Internetplattform für<br>Verbraucher, die regionale<br>Lebensmittelerzeuger und<br>-verarbeiter präsentiert.                           | <ul> <li>Landwirtschaftlicher Erzeuger oder Dienstleister, der direk</li> <li>Verarbeiter, der regionale Erzeugnisse verarbeitet</li> <li>Gastronomiebetrieb, der regionale Lebensmittel verarbeite</li> <li>Bauenmarkt mit regionalem Angebot</li> </ul> | :t vermarktet<br>:t                               |                                                            |
| Rechtsform:                                     | Hinweis: Ihre Angabe zur Rec                                                                                                    |                                                                                                    |                                                   |                                                            |
| Betriebsnummer /<br>InVeKoS-Nummer:             | Hinweis: Optionale Angabe, d                                                                                                    | ie nicht im Online-Profil veröffentlicht wird.                                                                                                    |                                                   |                                                            |
| Betriebsnummer für<br>Öko-Betriebe:             | Hinweis: Wenn Sie hier Ihre B                                                                                                    | i                                                                                                    |                                                   |                                                            |
|                                                 | unter www.regionales-bayern.<br>Suchergebnislisten als solche<br>Beispiel: D-BY-006-12345-AE<br>D für Deutschland<br>BY für Bayern<br>Desistetige (setter liet ellesen | de als Okoberrieb gerunden bzw. In den<br>r veröffentlicht.<br>D                                                                                                    | Füllen Sie alle<br>Durch klicken<br>werden Ihre D | wichtigen Felder aus.<br>von "weiter"<br>vaten gespeichert |
| Übar                                            | Dreisteilige Kontrolisteilennur<br>Fünfstellige Betriebsnummer<br>Max. sechsstellige Buchstabe                                                                         | mer<br>nfolge für die Kontrollbereiche (A, B, C, D, E, H)                                                                                                    |                                                   |                                                            |
| Uber                                            | SIGR                                                                                                    | ZUFULK                                                                                                    |                                                   | _                                                          |
|                                                 | Kon                                                                                                    | takt Impressum Datenschutz                                                                                                    |                                                   |                                                            |

Die Bayerische Landesanstalt für Landwirtschaft und der Ouster für Ernährung betreiben dieses Portal im Auftrag des Bayerischen Staatsministeriums für Ernährung, Landwirtschaft und Forsten und in Kooperation mit der alp Bayern.

Programmversion 2.1.3.2

# 4. Alles Wichtige angegeben? Dann veröffentlichen!

| Betriebsdaten bearbeiten                                                                          |               |                                                         |                 |                                                   |             |                                                             |          |                                 |                      |  |
|---------------------------------------------------------------------------------------------------|---------------|---------------------------------------------------------|-----------------|---------------------------------------------------|-------------|-------------------------------------------------------------|----------|---------------------------------|----------------------|--|
| Betriebsname                                                                                      | Test 0        | 06/2017                                                 |                 |                                                   |             | Profilstatus                                                | Vorb     | pereitung                       |                      |  |
| Sind alle mit * gekennzeichneten Felder ausgefüllt (grün), kann das Profil veröffentlicht werden. |               |                                                         |                 |                                                   |             |                                                             |          |                                 |                      |  |
| Sind alle mit * geke                                                                              | nnzeichi      | neten Felder ausge                                      | füllt (grü      | in), kann das Profi                               | il veröffen | tlicht werden.                                              |          |                                 |                      |  |
| Sind alle mit * geke                                                                              | nnzeichi      | neten Felder ausge<br>Beschreibung *                    | füllt (grü      | in), kann das Profi<br>Kontakt *                  | il veröffen | tlicht werden.<br>Produktpalette *                          | <b>2</b> | Liefergebiet                    | <b>Q</b>             |  |
| Sind alle mit * geke<br>Grunddaten *<br>Logo                                                      | nnzeichi<br>🎯 | neten Felder ausge<br>Beschreibung *<br>Verkaufsstellen | füllt (grü<br>🥝 | in), kann das Profi<br>Kontakt *<br>Bildergalerie | il veröffen | tlicht werden.<br>Produktpalette *<br>Regionale Initiativen | <b>2</b> | Liefergebiet<br>Veranstaltungen | <b>Q</b><br><b>Q</b> |  |

### Produktpalette

| Produkt                         | Herkunft *<br>Herstellung / Zukauf /<br>Verarbeitung Vertrieb | Gastronomie-<br>mengen | Produkt<br>entfernen | markierten<br>Pflichtfelder                             |
|---------------------------------|---------------------------------------------------------------|------------------------|----------------------|---------------------------------------------------------|
| Produktbereich: Lebensmittel    |                                                               |                        |                      | ausgefüllt,                                             |
| Produktgruppe: Eis & Süßspeisen |                                                               |                        |                      | erscheint der                                           |
| Sorbet                          |                                                               |                        |                      | Button.                                                 |
| Produktbereich: Dienstleistung  |                                                               |                        |                      | Bei Klick wird Ihr                                      |
| keine Produkte ausgewählt       |                                                               |                        |                      | Profil zur Prüfung                                      |
| Produktbereich: Andere Produkte |                                                               |                        |                      | den Administrato                                        |
| keine Produkte ausgewählt       |                                                               |                        |                      | geschickt.                                              |
| Produkte hinzufügen             |                                                               | Ausgewählte entfern    | en                   | Sie erhalten eine<br>E-Mail, sobald die<br>Prüfung (und |
| Übersicht                       | zurück                                                        |                        | weiter               | Freischaltung)<br>erfolgt ist.                          |
|                                 |                                                               |                        | Veröffentlichen      |                                                         |

Die Bayerische Landesanstalt für Landwirtschaft und der Oluster für Ernährung betreiben dieses Portal im Auftrag des Bayerischen Staatsministeriums für Ernährung, Landwirtschaft und Forsten und in Kooperation mit der alp Bayern.

Programmversion 2.1.3.2